# Chapter 680

# UCL of the Standard Deviation from a Pilot Study

# Introduction

This routine calculates the multiplier *M* of the estimated standard deviation, *s*, from a pilot study to obtain the upper confidence limit (UCL) for the actual standard deviation,  $\sigma$ . This inflated estimate of  $\sigma$  can then be used in the sample size calculations for the main study.

Browne (1995), Kieser and Wassmer (1996), and Machin *et al.* (2018) point out that using the standard deviation from a small pilot study directly in sample size calculations tends to result in under-powered studies. They indicate that if *s* is replaced by  $s_{UCL}$ , where  $s_{UCL}$  is the 100y% upper confidence limit of *s*, before the sample size calculations are made, the probability that the planned power of the main trial is achieved is about y.

# **Technical Details**

# Upper Confidence Limit (UCL) of $\boldsymbol{\sigma}$

Suppose a pilot study results in an estimate  $s_{Pilot}$  of  $\sigma$ . The 100 $\gamma$ % UCL is given by

$$UCL(\gamma, df) = \sqrt{\frac{df}{\chi^2(1-\gamma, df)}} s_{Pilot} = M s_{Pilot}$$

where *df* is the degrees of freedom of  $s_{Pilot}$  and  $\chi^2(1 - \gamma, df)$  is the  $1 - \gamma$  percentile of the Chi-squared distribution with *df* degrees of freedom.

Thus, the estimate of  $\sigma$  that is used in the sample size calculation of the main trial is given by inflating the standard deviation obtained from the pilot study by the inflation factor *M*.

# **Example 1 – Calculating the SD Multiplier**

Suppose you want to see the SD multipliers for confidence levels of 80, 90, and 95. Also, you want the value for DF = 1 2 5 10 20 30 40 60.

# Setup

If the procedure window is not already open, use the PASS Home window to open it. The parameters for this example are listed below and are stored in the **Example 1** settings file. To load these settings to the procedure window, click **Open Example Settings File** in the Help Center or File menu.

| Design Tab                       |                        |
|----------------------------------|------------------------|
| Solve For                        | M (Std Dev Multiplier) |
| CL (Confidence Level Percentage) | 80 90 95               |
| DF (Degrees of Freedom)          |                        |

# Output

Click the Calculate button to perform the calculations and generate the following output.

### **Numeric Reports**

Solve For: M (Std Dev Multiplier)

| Degrees of<br>Freedom<br>DF | Confidence Level<br>Percentage<br>CL | Standard<br>Deviation<br>Multiplier<br>M | Sample Size<br>Multiplier<br>MN |
|-----------------------------|--------------------------------------|------------------------------------------|---------------------------------|
| 1                           | 80                                   | 3.9472                                   | 15.5800                         |
| 2                           | 80                                   | 2.1169                                   | 4.4814                          |
| 5                           | 80                                   | 1.4610                                   | 2.1344                          |
| 10                          | 80                                   | 1.2721                                   | 1.6184                          |
| 20                          | 80                                   | 1.1713                                   | 1.3719                          |
| 30                          | 80                                   | 1.1331                                   | 1.2840                          |
| 40                          | 80                                   | 1.1121                                   | 1.2367                          |
| 60                          | 80                                   | 1.0885                                   | 1.1848                          |
| 1                           | 90                                   | 7.9579                                   | 63.3281                         |
| 2                           | 90                                   | 3.0808                                   | 9.4912                          |
| 5                           | 90                                   | 1.7621                                   | 3.1050                          |
| 10                          | 90                                   | 1.4337                                   | 2.0554                          |
| 20                          | 90                                   | 1.2678                                   | 1.6074                          |
| 30                          | 90                                   | 1.2068                                   | 1.4564                          |
| 40                          | 90                                   | 1.1734                                   | 1.3769                          |
| 60                          | 90                                   | 1.1364                                   | 1.2915                          |
|                             |                                      |                                          |                                 |

#### UCL of the Standard Deviation from a Pilot Study

| 1  | 95 | 15,9472 | 254.3144 |
|----|----|---------|----------|
| 2  | 95 | 4.4154  | 19.4957  |
| 5  | 95 | 2.0893  | 4.3650   |
| 10 | 95 | 1.5931  | 2.5379   |
| 20 | 95 | 1.3576  | 1.8432   |
| 30 | 95 | 1.2737  | 1.6223   |
| 40 | 95 | 1.2284  | 1.5089   |
| 60 | 95 | 1.1787  | 1.3893   |

DF The degrees of freedom. In a two-group study, DF = N1 + N2 - 2 = N - 2. In a one-group study, DF = N - 1.

CL The confidence level of a one-sided confidence interval for the standard deviation. It is a percentage.

M The multiplier to inflate a pilot standard deviation to its UCL for use in the main trial planning.

MN The corresponding multiplier to inflate the sample size N. Note that  $MN = M \times M$ .

#### **Summary Statements**

A pilot study will be used to identify an appropriate upper limit standard deviation estimate to avoid under-powering a future study. With 1 degrees of freedom (eg., df = N - 1 for a one-group study), the standard deviation should be multiplied by 3.9472 to obtain the 80% upper confidence limit of the standard deviation. Inflating the standard deviation by a factor of 3.9472 corresponds to inflating the sample size by a factor of 15.58 over what it would have been if the pilot standard deviation (without adjustment) were used to calculate the sample size.

#### References

Browne, R.H. 1995. 'On the use of a pilot sample for sample size determination'. Stat Med. Vol 14. Pages 1933-1940.

Whitehead, A.L., Julious, S, Cooper, C.L., Campbell, M.J. 2016. 'Estimating the sample size for a pilot randomised trial to minimise the overall trial sample size for the external pilot and main trial for a continuous outcome variable'. Stat Meth Med Res. Vol 25(3). Pages 1057-1073.

Machin, D, Campbell, M.J., Tan, S.B, Tan, S.H. 2018. 'Sample Sizes for Clinical, Laboratory and Epidemiology Studies, Fourth Edition'. John Wiley and Sons. Hoboken, New Jersey.

This report shows the calculated multiple for each of the scenarios.

#### UCL of the Standard Deviation from a Pilot Study

### **Plots Section**

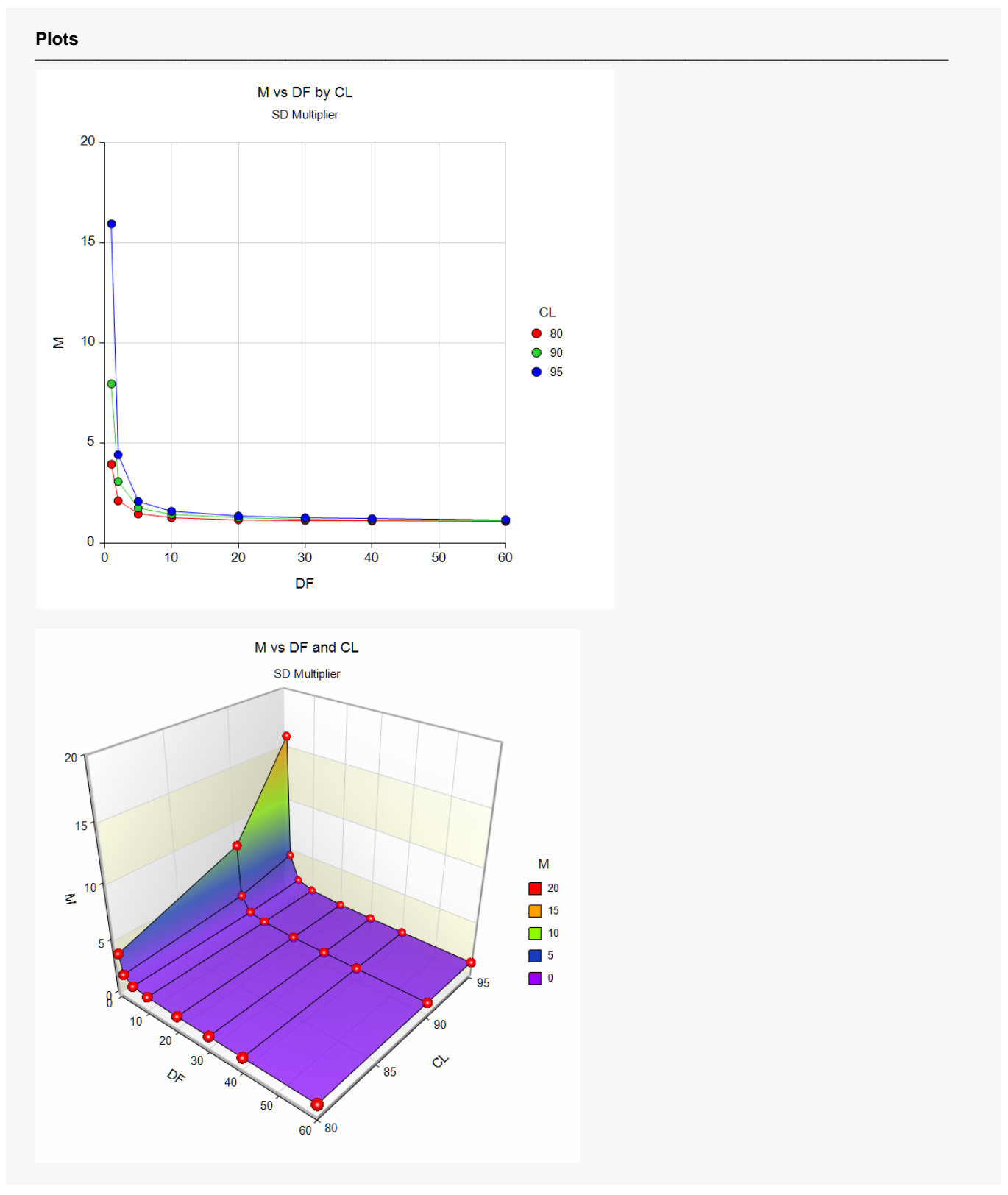

These plots show the calculated values of M for various DF and CL.

# Example 2 – Validation using Machin et al. (2018)

Machin *et al.* (2018) page 265 give Table 16.1 which contains multipliers for various scenarios. We will duplicate the first row of this table as a validation example. In this example DF = 1 and CL = 80, 90, 95. Multipliers are calculated as 3.947, 7.958, and 15.947.

### Setup

If the procedure window is not already open, use the PASS Home window to open it. The parameters for this example are listed below and are stored in the **Example 2** settings file. To load these settings to the procedure window, click **Open Example Settings File** in the Help Center or File menu.

| Design Tab                       |                         |
|----------------------------------|-------------------------|
| Solve For                        | .M (Std Dev Multiplier) |
| CL (Confidence Level Percentage) | .80 90 95               |
| DF (Degrees of Freedom)          | .1                      |

# Output

Click the Calculate button to perform the calculations and generate the following output.

| Numeric Results                   |                                      |                                          |                                 |
|-----------------------------------|--------------------------------------|------------------------------------------|---------------------------------|
| Solve For: M (Std Dev Multiplier) |                                      |                                          |                                 |
| Degrees of<br>Freedom<br>DF       | Confidence Level<br>Percentage<br>CL | Standard<br>Deviation<br>Multiplier<br>M | Sample Size<br>Multiplier<br>MN |
| 1                                 | 80                                   | 3.9472                                   | 15.5800                         |
| 1                                 | 90                                   | 7.9579                                   | 63.3281                         |
| 1                                 | 95                                   | 15.9472                                  | 254.3144                        |

**PASS** matches the first row of Table 16.1 on page 265 exactly.

# **Example 3 – Calculating the Two-Sided Multipliers**

Suppose you want to see the two-sided SD multipliers for a confidence level of 90. You want the values for DF = 1 2 5 10 20 30 40 60.

# Setup

If the procedure window is not already open, use the PASS Home window to open it. The parameters for this example are listed below and are stored in the **Example 3** settings file. To load these settings to the procedure window, click **Open Example Settings File** in the Help Center or File menu.

| Design Tab                       |                       |
|----------------------------------|-----------------------|
| Solve For                        | .SD Multiplier        |
| CL (Confidence Level Percentage) | .5 95                 |
| DF (Degrees of Freedom)          | .1 2 5 10 20 30 40 60 |

## Output

Click the Calculate button to perform the calculations and generate the following output.

### **Numeric Reports**

Solve For: M (Std Dev Multiplier)

| Degrees of<br>Freedom<br>DF | Confidence Level<br>Percentage<br>CL | Standard<br>Deviation<br>Multiplier<br>M | Sample Size<br>Multiplier<br>MN |
|-----------------------------|--------------------------------------|------------------------------------------|---------------------------------|
| 1                           | 5                                    | 0.5102                                   | 0.2603                          |
| 2                           | 5                                    | 0.5778                                   | 0.3338                          |
| 5                           | 5                                    | 0.6720                                   | 0.4517                          |
| 10                          | 5                                    | 0.7391                                   | 0.5462                          |
| 20                          | 5                                    | 0.7980                                   | 0.6367                          |
| 30                          | 5                                    | 0.8279                                   | 0.6854                          |
| 40                          | 5                                    | 0.8470                                   | 0.7174                          |
| 60                          | 5                                    | 0.8710                                   | 0.7587                          |
| 1                           | 95                                   | 15.9472                                  | 254.3144                        |
| 2                           | 95                                   | 4.4154                                   | 19.4957                         |
| 5                           | 95                                   | 2.0893                                   | 4.3650                          |
| 10                          | 95                                   | 1.5931                                   | 2.5379                          |
| 20                          | 95                                   | 1.3576                                   | 1.8432                          |
| 30                          | 95                                   | 1.2737                                   | 1.6223                          |
| 40                          | 95                                   | 1.2284                                   | 1.5089                          |
| 60                          | 95                                   | 1.1787                                   | 1.3893                          |

This report shows the calculated multiplier for each of the scenarios.

#### UCL of the Standard Deviation from a Pilot Study

### **Plots Section**

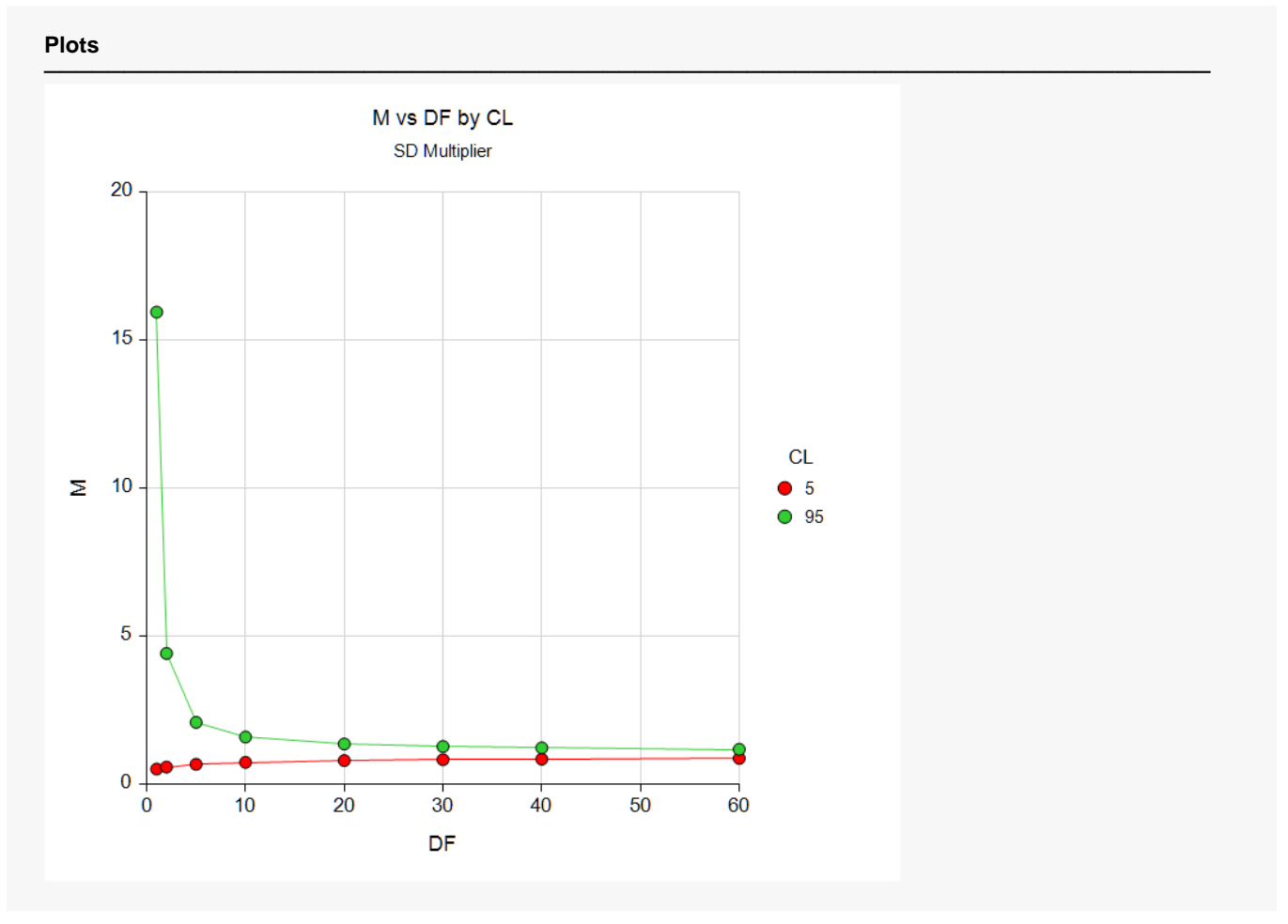

This plot shows the calculated values of M for various DF and CL.